## DAR DE ALTA UN ESTUDIO CON PANELISTAS CINT:

1º Diseñar el cuestionario con el software Gandia Quest4 (importante definir cuotas).

2º Acceder a Gandia Integra y subir el cuestionario programado.

3º Configurar el estudio.

- Click en botón derecho sobre el estudio subido.
- Pulsar Configurar.
- Desde el menú Datos y definiendo previamente las cuotas (desde Gandia Qüest 4)\*.
  - Definir la Muestra (número de entrevistados).
  - Activar Autoadministradas con contacto: la URL que nos aparece automáticamente es la que se envía a Cint para que hagan el envío directo a la base de contactos.
  - Activar *Redirigir a páginas externas* y añadir direcciones de Cint para las 3 opciones
    - Entrevista correcta
    - Entrevista fuera de cuotas
    - Entrevista fuera de perfil
- Desde el menú Auto Administradas:
  - Activar las opciones que nos interesen para el estudio.
  - Es **imprescindible** tener activada la opción *Permitir iniciar entrevista a partir de un ID externo.*
- Desde el menú Usuarios:
  - Dar de alta los usuarios necesarios para hacer el seguimiento del estudio.

\* Es importante que tengamos cuotas definidas en el diseño, independientemente que Cint también las defina en su aplicación.